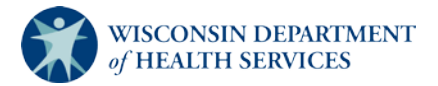

## NHSN: Joining and Conferring Rights to the WI DPH – LTCF Group

| CD                | Department of Health and Human Services<br>Centers for Disease Control and Prevention |                                                                                                    |  |  |  |  |  |
|-------------------|---------------------------------------------------------------------------------------|----------------------------------------------------------------------------------------------------|--|--|--|--|--|
|                   |                                                                                       | NHSN - National Healthcare Safety Network                                                                                                    |  |  |  |  |  |
| 🌹 NHSN Home       |                                                                                       | Logged into State Memorial Long-term Care Facility (ID 30203) as ASHLIE.                                                                                                    |  |  |  |  |  |
| Alerts            |                                                                                       | Pacinity state Memorial Long-term Care Pacinity (10 30203) is following the LTCP component.                                                                                                    |  |  |  |  |  |
| Reporting Plan    |                                                                                       |                                                                                                    |  |  |  |  |  |
| Resident          |                                                                                       |                                                                                                    |  |  |  |  |  |
| Event             |                                                                                       | Groups that have access to this facility's data                                                                                                    |  |  |  |  |  |
| Summary Data      |                                                                                       | State Test LTCF Group (30578) Confer<br>Binbts CHELP                                                                                                    |  |  |  |  |  |
| Analysis          |                                                                                       |                                                                                                    |  |  |  |  |  |
| Surveys           |                                                                                       | Leave                                                                                                    |  |  |  |  |  |
| Users             |                                                                                       |                                                                                                    |  |  |  |  |  |
| Facility          |                                                                                       |                                                                                                    |  |  |  |  |  |
| Group             |                                                                                       | Enter ID and Password for this facility to join a new group                                                                                                    |  |  |  |  |  |
| D Join            | ignts                                                                                 | Group ID: 33839                                                                                                    |  |  |  |  |  |
| Leave<br>Nominate |                                                                                       | Join                                                                                                    |  |  |  |  |  |
|                   |                                                                                       | Group Joining Password: Group Group                                                                                                    |  |  |  |  |  |
| Log Out           | 1. To jo<br>select "<br>Nav Ba<br>can join                                            | <ul> <li>2. You will need to enter the Group ID and Group Joining Password for this group:</li> <li>ar. Only facility administrators in facilities to groups.</li> <li>2. You will need to enter the Group ID and Group Joining Password for this group:</li> <li>Group ID: 33839</li> <li>Group Joining Password: wijoin</li> </ul> |  |  |  |  |  |
|                   |                                                                                       | Click "Join Group."                                                                                                    |  |  |  |  |  |

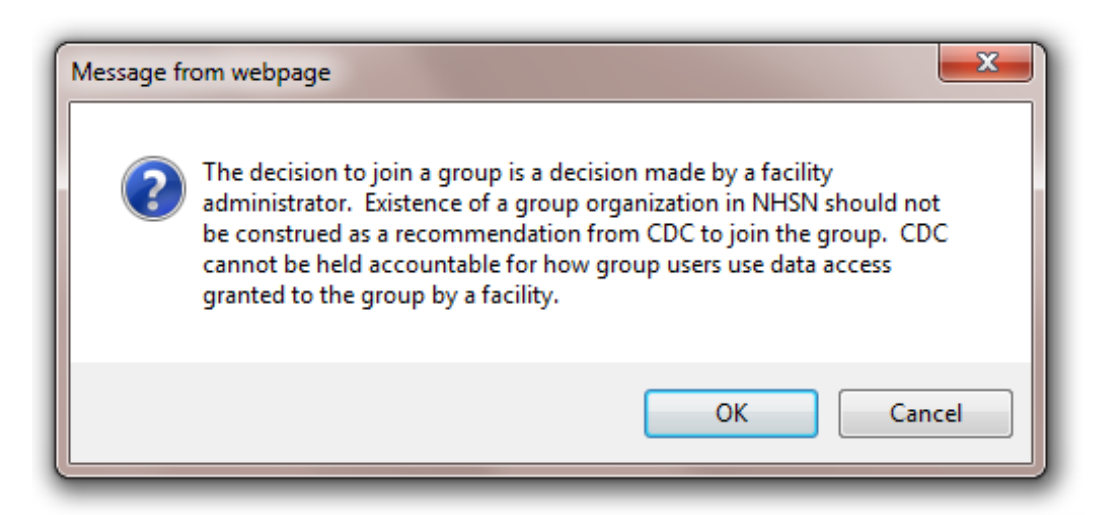

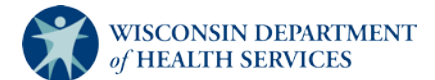

3. A disclaimer message appears, indicating that joining a group is the facility's decision alone. Click "OK." Immediately after joining the group, you will be directed to confer rights.

4. You'll see that the template is filled out for you, requesting data with specified identifiers of gender and DOB, which are needed for some of the analysis calculations, as well as viewing access to monthly reporting plans, annual facility surveys, the ability to perform data analysis on your data, and your general facility information (i.e., LTC facility name).

| General                               |                                                                   |
|---------------------------------------|-------------------------------------------------------------------|
|                                       | View Options                                                      |
| Resident                              | $\bigcirc$ With All Identifiers                                   |
|                                       | $\bigcirc$ Without Any Identifiers                                |
|                                       | With Specified Identifiers                                        |
|                                       | $\checkmark$ Gender $\checkmark$ DOB $\Box$ Ethnicity $\Box$ Race |
|                                       | □ Medicare # □ Name □ SSN □ Resident ID                           |
| Monthly Reporting Plan                |                                                                   |
| Long Term Care Annual Facility Survey |                                                                   |
| Data Analysis                         |                                                                   |
| Facility Information                  | $\checkmark$                                                      |

| Infections and other Events (Does not include MDRO/CDI Module)<br>Includes Applicable Denominators and "No Events" Indicators |         |       |            |                |           |                                 |                              |
|----------------------------------------------------------------------------------------------------|---------|-------|------------|----------------|-----------|---------------------------------|------------------------------|
|                                                                                                    | Month   |       | Year       | Month          | Year      | Event                           |                              |
| Ŵ                                                                                                    | January | ~     | 2012 🗸     | To December 🗸  | 2021 🗸    | UTI - Urinary Tract Infection 🗸 |                              |
|                                                                                                    |         |       |            | Location type: | Location: |                                 | Other Location Requirements: |
|                                                                                                    |         |       |            | FACWIDEIN V    | FACWIDEI  | $\sim $                         |                              |
|                                                                                                    | Add Row | Clear | r All Rows |                |           |                                 |                              |

5. The first table, Infections and Other Events (Does not include MDRO/CDI Module), covers the UTI module. The template covers all facilities, so the time period is as wide open as NHSN allows (2012 through 2021). This does not obligate you to enter data for this entire period; it just indicates that if data are there during that time frame that DPH will be able to analyze them.

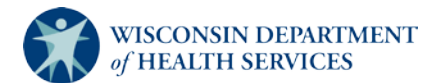

| MDRO/CDI Events<br>Includes Applicable Denominators and "No Events" Indicators |                                                                                              |                              |                           |                       |             |               |                    |                                |
|--------------------------------------------------------------------------------|----------------------------------------------------------------------------------------------|------------------------------|---------------------------|-----------------------|-------------|---------------|--------------------|--------------------------------|
|                                                                                | Month                                                                                        |                              | Year                      | Month                 | Year        | Location Type | Location           | Other Location Requirements    |
| Ì                                                                              | January                                                                                      | $\checkmark$                 | 2012 🗸 T                  | o December 🗸          | 2021 🗸      | FACWIDEIN 🗸   | FACWIDEIN 🗸        |                                |
|                                                                                |                                                                                              |                              | S                         | pecific Organism Type | 2:          |               |                    | Event Type:                    |
|                                                                                |                                                                                              |                              | ACINE - MDR-Acinetobacter |                       |             |               | LABID - Laboratory | identified MDRO or CDI Event ∨ |
|                                                                                |                                                                                              |                              | CDIF - C. di              | fficile               |             |               |                    |                                |
|                                                                                |                                                                                              | CEPHRKLEB - CephR-Klebsiella |                           |                       | (lebsiella) |               |                    |                                |
|                                                                                |                                                                                              |                              | MRSA - MR                 | SA                    |             |               |                    |                                |
|                                                                                |                                                                                              |                              | MSSA - MS                 | SA                    |             |               |                    |                                |
|                                                                                |                                                                                              |                              | VRE - VRE                 |                       |             |               |                    |                                |
|                                                                                | Add Dow                                                                                      | Clear                        |                           |                       |             |               |                    |                                |
|                                                                                |                                                                                              | Clear                        | All ROWS                  |                       |             |               |                    | _                              |
|                                                                                |                                                                                              | D                            |                           |                       |             |               |                    |                                |
| ML                                                                             | DRO/CDI                                                                                      | Proces                       | ss & Outcome              | e Measures            |             |               |                    |                                |
|                                                                                | Month                                                                                        |                              | Year                      | Month                 | Year        | Location Type | Location           | Other Location Requirements    |
| Î                                                                              | January                                                                                      | $\checkmark$                 | 2012 ❤ T                  | o December 🗸          | 2021 🗸      | FACWIDEIN V   | FACWIDEIN 🗸        |                                |
|                                                                                |                                                                                              |                              | Process Measu             | res                   |             | 1             |                    |                                |
|                                                                                |                                                                                              |                              | Hand Hygie                | ne                    |             |               |                    |                                |
|                                                                                |                                                                                              |                              | Gown and C                | JIOVES                |             |               |                    |                                |
|                                                                                | Add Dow Close All Dows                                                                       |                              |                           |                       |             |               |                    |                                |
|                                                                                | Add Rows                                                                                     |                              |                           |                       |             |               |                    |                                |
|                                                                                | Accept                                                                                       |                              |                           |                       |             |               |                    |                                |
|                                                                                |                                                                                              |                              |                           |                       |             |               |                    |                                |
| Г                                                                              |                                                                                              |                              |                           |                       |             |               |                    |                                |
|                                                                                | 6. A similar set up for the MDRO/CDI module follows. The first table is for LabID events and |                              |                           |                       |             |               |                    |                                |
|                                                                                | the second is for process and outcome measures. Again the template covers all reporting      |                              |                           |                       |             |               |                    |                                |

the second is for process and outcome measures. Again, the template covers all reporting possibilities by having a wide time period, all organisms, etc. This just means that if you do choose to report it, DPH will be able to see it.

Don't forget to click "Accept" at the bottom. If you don't, the rights will not be saved and the data will not be shared.

| 🌹 NHSN Home    | Logged into State Memorial Long-term Care Facility (ID 30203) as ASHLIE.<br>Facility State Memorial Long-term Care Facility (ID 30203) is following the LTCE component. |  |  |  |  |
|----------------|----------------------------------------------------------------------------------------------------|--|--|--|--|
| Alerts         |                                                                                                    |  |  |  |  |
| Reporting Plan | Memt                                                                                                    |  |  |  |  |
| Resident       |                                                                                                    |  |  |  |  |
| Event          | Conferred Rights saved successfully for group WI DPH - LTCF (33839).                                                                                                    |  |  |  |  |
| Summary Data   |                                                                                                    |  |  |  |  |
| Analysis       | Groups that have access to this facility's data                                                                                                    |  |  |  |  |
| Surveys        | State Test LTCE Group (30578)                                                                                                    |  |  |  |  |
| Users          | WIDPH - LTCF (33839) Confer<br>Bights CHELP                                                                                                    |  |  |  |  |
| F 1114         |                                                                                                    |  |  |  |  |

7. You will receive a confirmation message once the rights have been accepted. From this page you can use the navigation bar on the left to go to any other area of NHSN or log out.